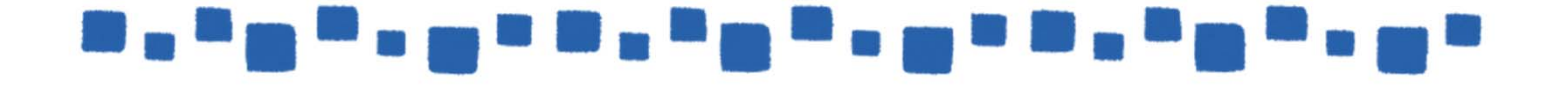

# Exchange Online メールフローの管理

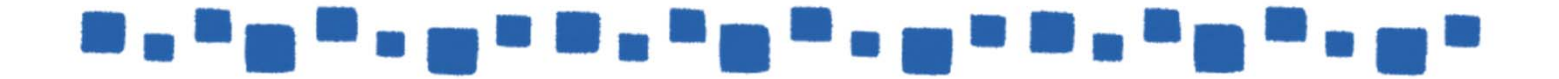

## 

目次

| 1.トランスポートルール                                                                                                    | 3               |
|----------------------------------------------------------------------------------------------------|-----------------|
| 1.1トランスポートルール                                                                                                    | 3               |
| <ul> <li>1.1.1トランスポートルールの条件とアクション</li> <li>1.1.2トランスポートルールのシナリオ</li> <li>1.1.3シナリオ1:添付ファイルの内容が条件に一致するメールのBCCに<br/>特定のユーザーを追加する</li> <li>1.1.4シナリオ2:送信者が特定の配布グループに含まれる場合、<br/>設定されているモデレーター(承認者)に承認依頼を送信する</li> </ul> | 4<br>9<br>9<br> |
| 2.メッセージの追跡17                                                                                                    | 7               |
| 2.1メッセージの追跡1                                                                                                    | 7               |
| 2.1.1概要<br>2.1.2メッセージ追跡の検索1                                                                                                    | 17<br>7         |

## \_\_\_\_\_\_

## 1.トランスポートルール

この章では、「トランスポートルールの管理」について説明します。

#### ■1.1トランスポートルール

トランスポートルールは、送受信される電子メールを検査し、免責事項の適用、メッセージのブロック、監査レビューのためのメールボックスへのBCC送信などの様々なアクションを実行するために使用されます。

#### <トランスポートルールの構成>

ルールは「条件」、「処理」、および「例外」の3要素により構成されます。

#### [条件]

処理対象とする電子メールの条件を定義します。特定の送信者、受信者、配布リスト、キーワード、正規表現(例: クレジットカード番号または社会保障番号に関連付けられているパターンのような共通パターン) などのさまざまな電子メール属性についてメッセージを検査することができます。

#### [処理]

条件に一致した電子メールに対してどのような処理を適用するか定義します。メッセージを転送し承認を受けたり、メッセージをリダイレクトしたりブロックする等の処理を行うことができます。

#### [例外]

処理の対象外とする、例外的な条件を定義します。例外では「条件」で指定する項目を使って 「処理」から除外する設定を施します。

ルールで指定可能な条件とアクションは、本資料「1.1.1ルールの条件とアクション」を参照してください。 管理者は、Exchange管理センターまたはリモートPowerShell を使用してルールを管理できます。

#### 補足

ここで説明するトランスポートルールでの設定以外に、データ損失防止(DLP)を使用する事によって 特定の規制またはビジネスポリシーの対象となる機密情報を含むメッセージスキャンポリシーを作成 する事も可能です。

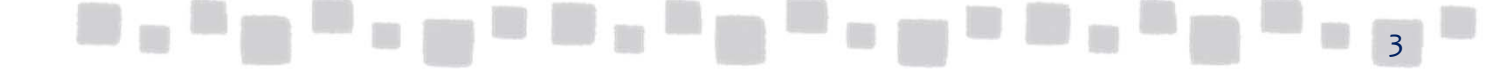

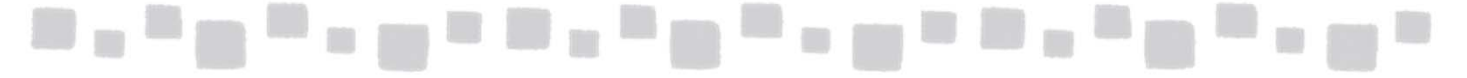

### 1.1.1 トランスポートルールの条件とアクション

#### ●ルールで指定可能な条件

ルールでは、以下の条件を設定することができます。

| 条件                  |                                            | 説明                                                               |  |  |  |  |  |  |
|---------------------|--------------------------------------------|------------------------------------------------------------------|--|--|--|--|--|--|
|                     | この人物である                                    | ルール適用の対象とする送信者(受信者)をアドレス<br>帳から選択します。                            |  |  |  |  |  |  |
|                     | 外部/内部である                                   | ルール適用の対象とする送信者(受信者)の分類を、<br>「組織内」または「組織外」から選択します。                |  |  |  |  |  |  |
|                     | このグループのメンバである                              | ルール適用の対象とする送信者(受信者)のグループ<br>をアドレス帳から選択します。                       |  |  |  |  |  |  |
|                     | アドレスに次のいずれかの単<br>語が含まれる                    | ルール適用の対象とするアドレスに含まれる任意の<br>単語を設定します。※1                           |  |  |  |  |  |  |
|                     | アドレスが次のいずれかのテ<br>キストパターンと一致する              | ルール適用の対象とするアドレスに含まれる任意の<br>文字列を設定します。※2                          |  |  |  |  |  |  |
| 「送信者が」また<br>は「受信者が」 | 受信者(送信者)の監督一<br>覧に含まれる                     | ルール適用の対象とする、送信者(受信者)のメール<br>ボックスに、監督者が定義されている場合に使用する<br>ことができます。 |  |  |  |  |  |  |
|                     | 特定のプロパティが次の単<br>語のいずれかを含む                  | ルール適用の対象とするプロパティと、プロパティに含む単語を設定します。                              |  |  |  |  |  |  |
|                     | 特定の人物であるプロパティ<br>が次のテキストパターンとー<br>致する      | ルール適用の対象とするプロパティと、プロパティに含む文字列を設定します。                             |  |  |  |  |  |  |
|                     | ポリシーヒントを上書きした<br>(「送信者が」の場合)               | 送信者がDLPポリシーを上書きすることを選択したメッ<br>セージと一致します。                         |  |  |  |  |  |  |
|                     | Pアドレスが次の範囲内にあ<br>るか、完全に一致する(「送<br>信者が」の場合) | 送信者のIPアドレスが指定した範囲内に該当するメッセージと一致します。                              |  |  |  |  |  |  |
|                     | ドメインが次の値である                                | 「送信者」または「受信者」のドメインが次と一致します                                       |  |  |  |  |  |  |
|                     | 件名または本文にいずれか<br>の単語を含む                     | ルール適用の対象とする件名または本文に含まれる<br>任意の単語を設定します。                          |  |  |  |  |  |  |
| 件名または本文             | 件名または本文にテキスト                               | ルール適用の対象とする件名または本文に含まれる<br>任意の文字列を設定します。                         |  |  |  |  |  |  |
|                     | パターンと一致する<br>                              | 設定する文字列に2バイト文字を使用することはでき<br>ません。                                 |  |  |  |  |  |  |
|                     | 件名に次のいずれかの単語                               | ルール適用の対象とする件名に含まれる任意の単語<br>を設定します。                               |  |  |  |  |  |  |
|                     | を含む                                        | 設定する文字列に2バイト文字を使用することはでき<br>ません。                                 |  |  |  |  |  |  |

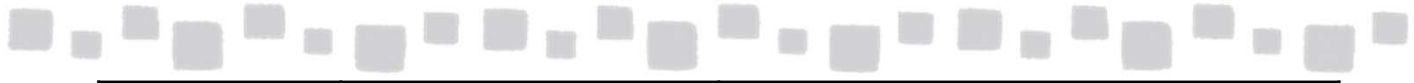

|               | 件名が次のテキストパターンと                    | ルール適用の対象とする件名に含まれる任意の文<br>字列を設定します。                         |  |  |  |  |  |  |
|---------------|-----------------------------------|-------------------------------------------------------------|--|--|--|--|--|--|
| 件名まだは本义       | 一致する                              | 設定する文字列に2バイト文字を使用することはで<br>きません。                            |  |  |  |  |  |  |
|               | 次の単語のいずれかがコンテ                     | ルール適用の対象とするコンテンツに含まれる任<br>意の単語を設定します。                       |  |  |  |  |  |  |
|               | ンツに含まれる                           | 設定する文字列に2バイト文字を使用することはで<br>きません。                            |  |  |  |  |  |  |
|               | コンテンツが次のテキストパ                     | ルール適用の対象とするコンテンツに含まれる任<br>意の文字列を設定します。                      |  |  |  |  |  |  |
|               | ターンと一致する                          | 設定する文字列に2バイト文字を使用することはで<br>きません。                            |  |  |  |  |  |  |
|               | コンテンツを検査できない                      | 暗号化されているなど、添付ファイルの内容を検査<br>できない場合をルール適用の対象とします。             |  |  |  |  |  |  |
| 任意の添付<br>ファイル | ファイル名が次のテキストパ<br>ターンと一致する         | ルール適用の対象とするファイル名に含まれる任<br>意の文字列を設定します。                      |  |  |  |  |  |  |
|               | ファイル拡張子が次のテキス<br>トパターンと一致する       | ルール適用の対象とするファイルサイズを設定します。                                   |  |  |  |  |  |  |
|               | サイズが次の値以上である                      | 指定値以上の添付ファイルを含むメッセージを一<br>致します。                             |  |  |  |  |  |  |
|               | スキャンが完了しなかった                      | 処理が組み込みの制限を超過したためにスキャン<br>が完了しなかった添付ファイルを含むメッセージと<br>一致します。 |  |  |  |  |  |  |
|               | 実行可能なコンテンツを含む                     | 添付ファイルに実行可能ファイルを含むメッセージ<br>と一致します                           |  |  |  |  |  |  |
|               | パスワードで保護されている                     | 添付ファイルがパスワードで保存されています。                                      |  |  |  |  |  |  |
|               | 機密情報を含む                           | 機密情報を含むメッセージと一致します。                                         |  |  |  |  |  |  |
|               | [宛先]ボックスにこの人物を<br>含む              | ルール適用の対象とする宛先をアドレス帳から選<br>択します。                             |  |  |  |  |  |  |
|               | [宛先]ボックスにこのグルー<br>プのメンバーを含む       | ルール適用の対象とする宛先のグループを選択し<br>ます。                               |  |  |  |  |  |  |
| メッセージ         | [CC]ボックスにこの人物を含む                  | ルール適用の対象とするCCをアドレス帳から選択します。                                 |  |  |  |  |  |  |
|               | [CC]ボックスこのグループの<br>メンバを含む         | ルール適用の対象とするCCのグループを選択します。                                   |  |  |  |  |  |  |
|               | [宛先]または[CC]ボックスに<br>この人物を含む       | ルール適用の対象とする宛先またはCCをアドレス<br>帳から選択します。                        |  |  |  |  |  |  |
|               | [宛先]または[CC]ボックスに<br>このグループのメンバを含む | ルール適用の対象とする宛先またはCCのグループ<br>を選択します。                          |  |  |  |  |  |  |

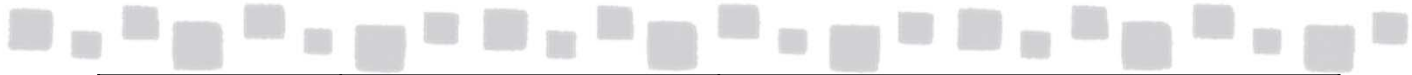

| メッセージ           | サイズが次の値以上である               | メッセージサイズが次の値以上である。                                                          |
|-----------------|----------------------------|-----------------------------------------------------------------------------|
|                 | 文字セット名に次の単語のい<br>ずれかが含まれる  | 文字セットが次のパターンと一致する。<br>送信者と受信者 送信者は受信者<br>に対して次の関係を持つ                        |
|                 | 送信者は受信者に対して次<br>の関係を持つ     | 送信者と受信者に関係がある場合に指定すること<br>ができます。                                            |
| 送信者と受信者         | 次のグループのメンバ間の<br>メッセージである   | 送受信者が同一のグループのメンバである場合に<br>ルールを適用します。                                        |
|                 | 送信者または受信者の上司<br>がこのユーザーである | 送信者(受信者)およびその上司を選択し、該当す<br>る場合ルール適用の対象とします。                                 |
|                 | 送信者と受信者のプロパティ<br>を比較する     | 送信者と受信者のプロパティを比較します。設定で<br>きる条件は、「等しい」、および「等しくない」です。条<br>件が該当する場合ルールを適用します。 |
|                 | メッセージの種類を含む                | メッセージが特定の種類である場合、ルールを適<br>用します。                                             |
|                 | この分類を含める                   | メッセージが特定の分類を含める場合、ルールを<br>適用します。                                            |
| メッセージのプロ<br>パティ | 分類を含まない                    | メッセージが特定の分類を含めない場合、ルール<br>を適用します。                                           |
|                 | 次の値以上のSCLを含む               | ルール適用の対象とするメッセージのSCLを設定し<br>ます。                                             |
|                 | 重要度を含める                    | ルール適用の対象とするメッセージの重要度を設<br>定します。                                             |
| メッセージ<br>ヘッダー   | これらの単語を含む                  | ルール適用の対象とするメッセージヘッダーに含む<br>特定の単語を指定します。                                     |
|                 | 次のテキストパターンと一致<br>する        | ルール適用の対象とするメッセージヘッダーに含む<br>テキストパターンを指定します。                                  |
| すべてのメッセージ       | に<br>適用                    | すべてのメッセージにルールを適用します。                                                        |

#### ●ルールで指定可能な処理

設定可能な処理は以下の通りです。

|   | アクション                 | 説明                                           |  |
|---|-----------------------|----------------------------------------------|--|
|   | 承認を受けるためにメッセージを次へ転送する | メッセージが転送されるモデレーターを設定します。                     |  |
|   | メッセージを次ヘリダイレクトする      | メッセージのリダイレクト先を設定します。                         |  |
|   | 説明を示してメッセージを拒否する      | メッセージを拒否する説明を設定します。                          |  |
| _ | だれにも通知せずにメッセージを削除する   | メッセージ拒否を設定します。送信者はメッセージが<br>拒否された通知を受け取りません。 |  |
|   |                       | 6                                            |  |

| メッセージをBCCで送信する | BCCの送信先を設定します。             |
|----------------|----------------------------|
| 免責事項を追加する      | 免責事項およびフォールバックアクションを設定します。 |

また、アクションを複数選択する場合、指定できる条件は以下のように詳細項目が選択できます。

| アクション                |                          | 説明                                                                         |  |  |  |  |  |  |
|----------------------|--------------------------|----------------------------------------------------------------------------|--|--|--|--|--|--|
| メッセージを転送し            | 宛先が次のユーザー                | 転送先のモデレーターを設定します。                                                          |  |  |  |  |  |  |
| て承認を受ける              | 宛先が送信者の上司                | 送信者の上司をモデレーターとして設定します。これ<br>らの受信者                                          |  |  |  |  |  |  |
|                      | これらの受信者                  | メッセージのリダイレクト先を設定します。                                                       |  |  |  |  |  |  |
| メッセージを次へリ<br>ダイレクトする | ホストされた検疫                 | メッセージを検疫メールボックスに配信します。                                                     |  |  |  |  |  |  |
|                      | 以下の送信コネクタ                | 指定した送信コネクタへ配信します。                                                          |  |  |  |  |  |  |
| メッセージをブロッ<br>クする     | メッセージを拒否してその<br>説明を含める   | メッセージを拒否します。送信者に通知される拒否<br>の説明を設定します。                                      |  |  |  |  |  |  |
|                      | 次の拡張状態コードのメッ<br>セージを拒否する | 指定した拡張状態コードを拒否します。                                                         |  |  |  |  |  |  |
|                      | だれにも通知せずにメッ<br>セージを削除する  | メッセージを拒否します。送信者に通知はしません。                                                   |  |  |  |  |  |  |
|                      | [BCC]ボックスへ               | BCCに追加するユーザーを設定します。                                                        |  |  |  |  |  |  |
|                      | [宛先]ボックスへ                | 宛先に追加するユーザーを設定します。                                                         |  |  |  |  |  |  |
| 受信者を追加する             | [CC]ボックスへ                | CCに追加するユーザーを設定します。                                                         |  |  |  |  |  |  |
|                      | 送信者の上司を受信者と<br>して追加する    | 送信者の上司を宛先として追加します。上司の追加<br>先は[宛先]、[CC]、[BCC]、および[リダイレクト]か<br>ら選択することができます。 |  |  |  |  |  |  |
| メッセージに免責<br>事項を追加する  | 免責事項の追加                  | 免責事項およびフォールバックアクションを追加しま<br>す。この設定では、免責事項はメッセージの最後に<br>追加されます。             |  |  |  |  |  |  |
|                      | 先頭に免責事項を追加               | 免責事項およびフォールバックアクションを設定しま<br>す。この設定では、免責事項はメッセージの最初に<br>追加されます。             |  |  |  |  |  |  |

| . 10 |  |        |      | 11 |                 |        |     |          |     |     |    |  | 0 |  |
|------|--|--------|------|----|-----------------|--------|-----|----------|-----|-----|----|--|---|--|
|      |  | لم ب ب | <br> | Ť  | <b>ト 坐山 7</b> 4 | 业1176- | + 7 | <i>H</i> | ± = | лњı | ++ |  |   |  |

|                       | メッセージヘッダーの削除                                             | 削除するヘッダーを設定します。                    |
|-----------------------|----------------------------------------------------------|------------------------------------|
| メッセージのプロパ             | メッセージヘッダーの設定                                             | 特定のメッセージヘッダーの値を任意の値に変更し<br>ます。     |
| ティを変更する               | メッセージ分類の適用                                               | メッセージ分類を適用します。                     |
|                       | SCL(Spam Confidence<br>Level)の設定                         | SCLを設定します。                         |
| メッセージの件名の分            | <b>に頭に追加する</b>                                           | メッセージの件名の先頭に追加する文字を設定しま<br>す。      |
|                       | 権利保護                                                     | 指定されたRMSテンプレートをメッセージに適用しま<br>す。    |
| メッセージをセキュ<br>リティを変更する | TLS暗号化                                                   | 送信メッセージがTLS暗号化接続を経由するように<br>強制します。 |
|                       | Office365のメッセージの<br>暗号化を適用                               |                                    |
|                       | Office365のメッセージの<br>暗号化を削除                               |                                    |
|                       | 送信者に通知するが、送<br>信を許可する                                    |                                    |
|                       | メッセージをブロックする                                             |                                    |
| ポリシーヒントを使             | 誤検知である場合を除い<br>てメッセージをブロックする                             |                                    |
| 用して送信者に通<br>知する       | メッセージをブロックするが、<br>送信者に上書きと送信を<br>許可する                    |                                    |
|                       | メッセージをブロックするが、<br>送信者が業務上の理由を<br>示して上書きし、送信する<br>ことを許可する |                                    |
| インシデントレポートを           | 生成し送信する                                                  | インシデントレポートを生成して、指定した受信者に<br>送信します。 |

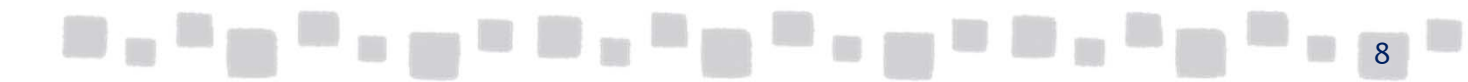

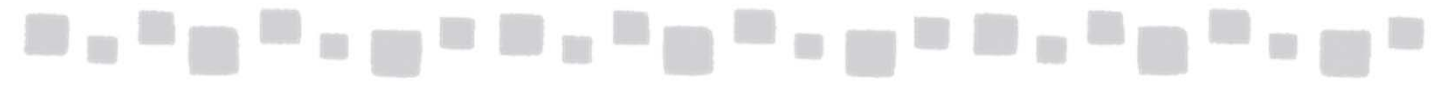

#### ●ルール利用時の制限事項

ルールを設定する際は、以下の制限事項がありますのでご注意ください。

| 項目                                     | 説明                                                                                                    | 制限值       |
|----------------------------------------|----------------------------------------------------------------------------------------------------|-----------|
| ルールの最大数                                | 組織で使用できるルールの最大数です。                                                                                                    | 100 件     |
| 個々の ルールの最大サイズ                          | 個々の ルールの文字数の上限です。条件、例外、お<br>よびアクションの文字数が含まれます。                                                                                     | 4,000 文字  |
| すべての ルールで使用され<br>ているすべての正規表現の<br>最大文字数 | 組織のすべての ルールの条件および例外に含まれる<br>すべての正規表現の文字数の合計です。長くて複雑な<br>正規表現を含むルールを少数使用することも、単純な<br>正規表現を含むルールを多数使用することもできます。                      | 20,000 文字 |
| すべての ルールによって<br>メッセージに追加される受信<br>者の最大数 | 1つのメッセージに複数の ルールが適用される場合、<br>メッセージに追加できる受信者の数が制限されます。こ<br>の制限に達すると、残りの受信者はメッセージに追加さ<br>れません。また、 ルールで配布グループをメッセージに<br>追加することはできません。 | 100 の受信者  |

#### 1.1.2 トランスポートルールのシナリオ

ルールの利用例としては、以下のようなものがあります。 ここでは、次の2つのシナリオを通じてルールの設定手順を説明します。

- ・シナリオ1:添付ファイルの内容が条件に一致するメールのBCCに特定のユーザーを追加する
- ・シナリオ2:送信者が特定の配布グループに含まれる場合、設定されているモデレーター (承認者)に承認依頼する

#### 1.1.3 シナリオ1:添付ファイルの内容が条件に一致する メールのBCCに特定のユーザーを追加する

ここでは例として、メールに添付されているファイルに「顧客」という文字列が含まれている場合には、ユーザー「管理者」をBCCに追加してメールを送信するようにルールを作成します。

① Exchange管理センターで、[メールフロー]>[ルール]の順にクリックします。

|              | Exchange 管理セン | 9-     |                  |                    |          |   |
|--------------|---------------|--------|------------------|--------------------|----------|---|
|              | ダッシュボード       | ルール    | シャセージの追跡 URLのトレー | -ス 承認済みドメイン リモートド> | メイン コネクタ |   |
|              | 受信者           |        |                  |                    |          |   |
|              | アクセス許可        | +• 🖉 🖻 | ≣ ↑ ↓ ⊑ - ዖ ᢒ    |                    |          |   |
|              | コンプライアンス管理    | オン     | ルール              |                    | 優先度      | _ |
|              | 組織            |        | 20)Ea:           | ーに表示するアイテムはありません。  |          |   |
|              | 保護            |        |                  |                    |          |   |
|              | 高度な脅威         |        |                  |                    |          |   |
| . <b>N</b> 1 | メールフロー        |        |                  |                    |          |   |

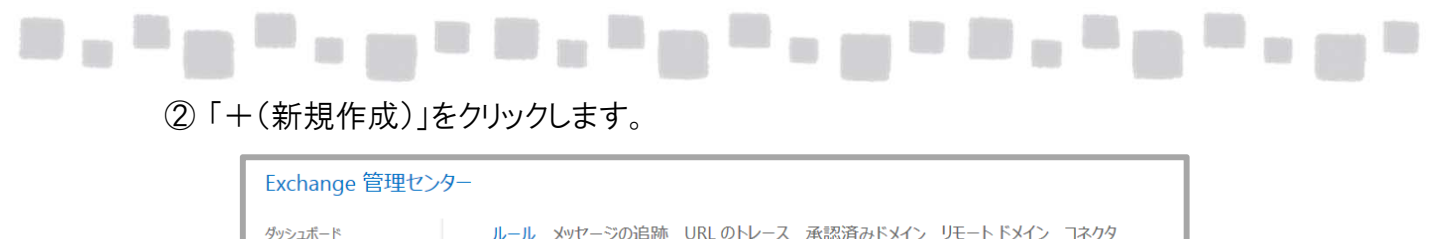

| ダッシュボード    | ルール メッセージの追跡 URLのトレース 承認済みドメイン リモートドメイン コネクタ |
|------------|----------------------------------------------|
| 受信者        | _                                            |
| アクセス許可     | +• ✓ ☜ 亩 ↑ ↓ ◙ - ♀ ♂                         |
| コンプライアンス管理 | オン ルール 優先度                                   |
|            | このビューに表示するアイテムはありません。                        |
| 組織         |                                              |

#### ③ [ルールの新規作成]を選択します。

| Exchange 管理センター     |                                                                         |                   |                   |
|---------------------|-------------------------------------------------------------------------|-------------------|-------------------|
| ダッシュボード             | ルール メッセージの追跡 URLのトレース 承                                                 | 認済みドメイン リモート ドメイン | <sup>,</sup> コネクタ |
| 受信者                 |                                                                         |                   |                   |
| アクセス許可              | +- ∥ ≞ ≜ ↓ ⊒ - ዖ ₿                                                      | 7                 |                   |
| コンプライアンス管理          | ルールの新規作成<br>メッヤージに権利保護を適用する                                             |                   | 優先度               |
| 組織                  | 免責事項を適用する                                                               | シアイテムはありません。      |                   |
| 保護                  | スパム対策フィルターをバイパスする<br>サイズによってメッセージをフィルタリングする                             |                   |                   |
| 高度な脅威               | 機密情報が検出された場合に、インシデントレポートを生成する<br>メッセージを変更する                             |                   |                   |
| メール フロー             | 上司とその直属の部下に制限する                                                         |                   |                   |
| モバイル<br>バブリック フォルダー | ☆店日よれには交店日(スッピーンで利限する…<br>モデレーターにメッセージを送信する…<br>メッセージを送信して確認用にコピーを保存する… |                   |                   |
|                     |                                                                         |                   |                   |

④ ルールの名前を入力し、[\*このルールを適用する条件…]のプルダウンメニューより 「添付ファイルのコンテンツに次の単語が含まれる…」を選択します。

| 5月1:<br>系付ファイルの制限ポリシー                    |   |  |
|------------------------------------------|---|--|
| このルールを適用する条件                             |   |  |
| 1 つ選択してください                              | • |  |
| 1 つ選択してください                              |   |  |
| 送信者が                                     |   |  |
| 受信者が                                     |   |  |
| 送信者の場所が                                  |   |  |
| 受信者の場所が                                  |   |  |
| 送信者が次のメンバーである                            |   |  |
| 受信者が次のメンバーである                            |   |  |
| 件名または本文に次の語句が含まれる                        |   |  |
| 送信者のアドレスに次の単語が含まれる                       |   |  |
| 医信者のアドレスに次の単語が含まれる<br>受信者のアドレスに次の単語が含まれる |   |  |
| え信者のアドレスに次の単語が含まれる                       |   |  |

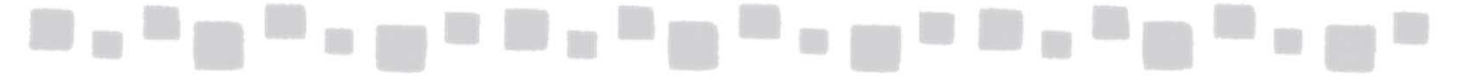

⑤ [単語または語句の指定]に「顧客」と入力し、[+(追加)]をクリックし単語を追加します。 追加が完了したら[OK]をクリックし閉じます。

| 単語または語句 | ]の指定 | :     | × |
|---------|------|-------|---|
| 顧客      |      | × +   | - |
|         |      | 道加    |   |
|         |      |       |   |
|         |      |       |   |
|         | ОК   | キャンセル |   |

⑥ [実行する処理…]のプルダウンメニューより、「メッセージをBCCで送信する」を クリックします。

| ルールの新規作成               |        |
|------------------------|--------|
| 名前:<br>添付ファイルの制限ポリシー   |        |
| *このルールを適用する条件          |        |
| 添付ファイルのコンテンツに次の単語が含まれる | ▼ (顧客) |
| * 実行する処理               |        |
| 1 つ選択してください            | •      |
| 1 つ選択してください            |        |
| 承認を受けるためにメッセージを転送する    |        |
| メッセージをリダイレクトする         |        |
| 説明を示してメッセージを拒否する       |        |
| だれたも通知せずにメッセージを削除する    |        |
| メッセージを BCC で送信する       |        |
| 兄貞爭現を追加9る              |        |
| ○ ポリシー ヒントありのテスト       |        |
| ○ ポリシー ヒントなしのテスト       |        |

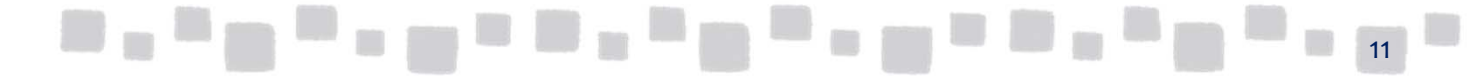

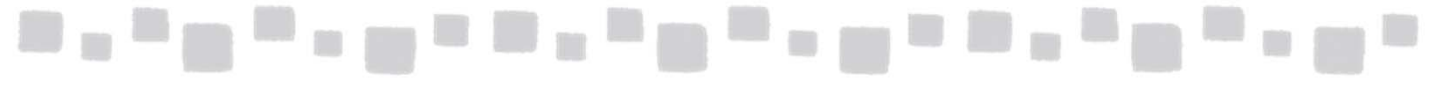

 ⑦ アドレス帳より、BCCに追加するユーザーを指定します。ここでは、「マネージャー」という 名前のユーザーを追加します。[OK]をクリックします。

| 表示名                                                                                | プライマリ メール アドレス                         |  |
|------------------------------------------------------------------------------------|----------------------------------------|--|
| クラウド                                                                               | cloud@testcsc.onmicrosoft.com          |  |
| クラウドサポート                                                                           | c-support@testcsc.onmicrosoft.com      |  |
| デモユーザー 1                                                                           | demo1@testcsc.onmicrosoft.com          |  |
| パブリックフォルダー 1 '                                                                     | publicf1@testcsc.onmicrosoft.com       |  |
| パブリックフォルダー 1 ′ = 1                                                                 | ?????????????????????????????????????? |  |
| マネージャー                                                                             | mgr@testcsc.onmicrosoft.com            |  |
| 企画部                                                                                | kikaku@testcsc.onmicrosoft.com         |  |
| 取引先A社                                                                              | companya@cloud-all.co.jp               |  |
| 合計 11 件のうち 1 件を選択                                                                  |                                        |  |
| 一覧からユーザーを選択し、[追加] をクリックします。一覧に含まれていない受信者を追加す<br>るには、メール アドレスを入力し、[名前の確認] をクリックします。 |                                        |  |
| 追加 -> 🔻                                                                            | /ネージヤー(削除);                            |  |
| 名前の確認                                                                              |                                        |  |
|                                                                                    | ОК <b>+</b> т>tл                       |  |

⑧ [保存]をクリックして、作成は完了です。

| ルールの新規作成                                                                                                    |   |
|----------------------------------------------------------------------------------------------------|---|
| 名前:<br>添付ファイルの制限ポリシー                                                                                                    |   |
| *このルールを適用する条件                                                                                                    |   |
| 添付ファイルのコンテンツに次の単語が含まれる ▼ <u>'顧客'</u>                                                                                            |   |
| * 実行する処理                                                                                                    |   |
| メッセージを BCC で送信する ▼ <u>マネージャー</u>                                                                                                |   |
| このルールのプロパティ:                                                                                                    |   |
| <ul> <li>✓ このルールを次の重大度レベルで監査する:</li> <li>指定なし ▼</li> </ul>                                                                      |   |
| このルールのモードの選択:                                                                                                    |   |
| 〇 ポリシー ヒントありのテスト<br>〇 ポリシー ヒントなしのテスト                                                                                            |   |
| その他のオプション                                                                                                    |   |
| ③ Rights Management Service (RMS) は、ユーザー メールポックスごとにエンタープライズ クライアント アクセス ライセンス (CAL) または<br>RMS Online ライヤンスを必要とするプレミアム機能です。詳細情報 |   |
| 保存キャンセル                                                                                                    |   |
|                                                                                                    | 1 |

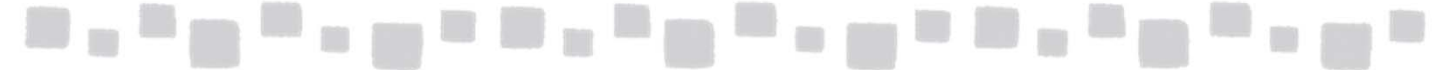

#### ▼動作を確認する

「顧客」という文字列が含まれているメールを送信した際に、「管理者」にBCCで送信されていることを確認します。

1.1.4 シナリオ2:送信者が特定の配布グループに含まれる場合、 設定されているモデレーター(承認者)に承認依頼をする

ここでは、配布グループ「アルバイト」に所属するユーザーからメールが送信された場合に、 モデレーターとしてユーザー「管理者」にメッセージを転送します。ユーザー「管理者」に よって承認を得られた場合にメールが送信されるようにルールを作成します。

① Exchange管理センターで、[メールフロー]>[ルール]の順にクリックします。

| Exchange 管理センタ | <b>—</b>       |                        |            |
|----------------|----------------|------------------------|------------|
| ダッシュボード        | ルールメッセージの追跡    | URLのトレース 承認済みドメイン リモート | トドメイン コネクタ |
| 受信者            |                |                        |            |
| アクセス許可         | +• 🖉 🖻 🗴 🔸 🗎 • | - P B                  |            |
| コンプライアンス管理     | オン ルール         |                        | 優先度        |
| 組織             |                | このビューに表示するアイテムはありません。  |            |
| 保護             |                |                        |            |
| 高度な脅威          |                |                        |            |
| メール フロー        |                |                        |            |

②「+(新規作成)」をクリックします。

| Exchange 管理セン | 9-   |           |           |                 |           |       |
|---------------|------|-----------|-----------|-----------------|-----------|-------|
| ダッシュボード       | ルール  | メッセージの追跡  | URL のトレース | 承認済みドメイン        | リモート ドメイン | コネクタ  |
| 受信者           | _    |           |           |                 |           |       |
| アクセス許可        | +• / | ® ± ↑ ↓ 🖬 | • > Ø     |                 |           |       |
| コンプライアンス管理    | オン   | 11.       |           |                 |           | 優先度 4 |
| 組織            |      |           | このビュー(こ   | 表示するアイテムはありません。 |           |       |

③ [ルールの新規作成…]を選択します。

| ダッシュボード      | ルール メッセージの追跡 URLのトレース 承認済みドメイン リモートドメイン コ            |
|--------------|------------------------------------------------------|
| 受信者          |                                                      |
| アクセス許可       | +-∥≞ ≐↑↓ ⊒ - ዖ∂                                      |
| コンプライアンス管理   | ルールの新規作成                                             |
| 組織           | アイテムはありません。<br>免責事項を適用する…<br>コリは「対応・」、トロンパイテムはありません。 |
| 保護           | スパム対策ノイルターでハイバスする<br>サイズによってメッセージをフィルタリングする          |
| 高度な脅威        | 機密情報が検出された場合に、インシテント レポートを生成する<br>メッセージを変更する         |
| メール フロー      | 上司とその直属の部下に制限する<br>法信差すたけ等信差す Yurt ーンを利用する           |
| モバイル         | モデレーターにメッセージを送信する…                                   |
| パゴリック フォル ガー | メッセージを送信して確認用にコピーを保存する                               |

④ ルールの名前を入力し、「送信者が次のメンバーである…」を選択します。

| レールの新規作成                                                                                                    |  |
|----------------------------------------------------------------------------------------------------|--|
| 名前:<br>アルバイトポリシールール                                                                                                    |  |
| *このルールを適用する条件<br>1 つ選択してください<br>1 つ選択してください                                                                                |  |
| 送信者が<br>受信者が<br>送信者の場所が                                                                                                    |  |
| 送信者が次のメンバーである                                                                                                    |  |
| 受信者が次のメンバーである<br>件名または本文に次の語句が含まれる<br>送信者のアドレスに次の単語が含まれる<br>受信者のアドレスに次の単語が含まれる<br>添付ファイルのコンテンツに次の単語が含まれる<br>[すべてのメッセージに適用] |  |

\_\_\_\_\_

⑤ アドレス帳より、モデレーターによる承認を必要とする送信者を選択します。 ここでは、配布グループ「総務部」を選択し[追加]をクリックし、追加します。 追加が完了したら、[OK]をクリックして閉じます。

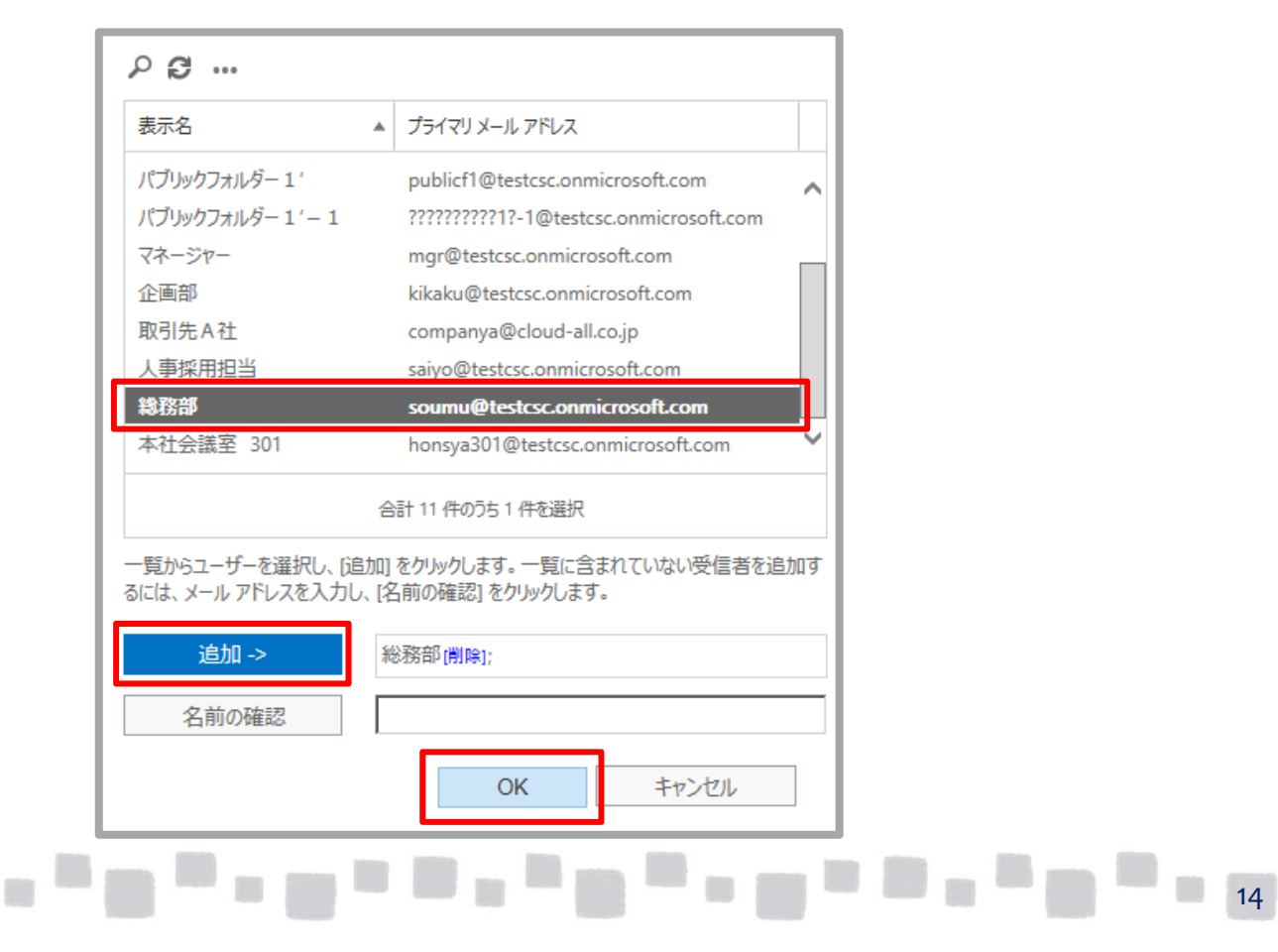

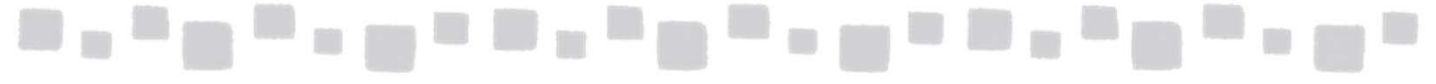

⑥ [実行する処理…] のプルダウンメニューより、「承認を受けるために メッセージを転送する…」を選択します。

| ルールの新規作成                                                                                   |         |
|--------------------------------------------------------------------------------------------|---------|
| 名前:<br>アルバイトポリシールール                                                                        |         |
| *このルールを適用する条件                                                                              |         |
| 送信者が次のメンバーである                                                                              | ▼ :総務部' |
| * 実行する処理                                                                                   | •       |
| 1 つ選択してください                                                                                |         |
| 承認を受けるためにメッセージを転送する                                                                        |         |
| メッセージをリタイレクトする<br>説明を示してメッセージを拒否する<br>だれにも通知せずにメッセージを削除する<br>メッセージを BCC で送信する<br>免責事項を追加する |         |
| ○ ポリシー ヒントありのテスト<br>○ ポリシー ヒントなしのテスト                                                       |         |

⑦ アドレス帳より、モデレーター(承認者)を選択します。ここでは、 ユーザー「マネージャー」を[追加]し、[OK]をクリックします。

| ₽ ₿                                                                                                    |                                                                                                    |  |
|----------------------------------------------------------------------------------------------------|----------------------------------------------------------------------------------------------------|--|
| 表示名    ▲                                                                                                  | プライマリ メール アドレス                                                                                                    |  |
| クラウド<br>クラウドサポート<br>デモユーザー 1<br>パブリックフォルダー 1 '<br><del>パブリックフォルダー 1 '</del>                               | cloud@testcsc.onmicrosoft.com<br>c-support@testcsc.onmicrosoft.com<br>demo1@testcsc.onmicrosoft.com<br>publicf1@testcsc.onmicrosoft.com<br>2222222222121 1@testcsc.onmicrosoft.com |  |
| マネージャー       企画部       取引先A社                                                                              | mgr@testcsc.onmicrosoft.com<br>kikaku@testcsc.onmicrosoft.com<br>companya@cloud-all.co.jp                                                                                          |  |
| 合計 11 件のうち 1 件を選択<br>一覧からユーザーを選択し、 [追加] をクリックします。一覧に含まれていない受信者を追加す<br>るには、メール アドレスを入力し、 [名前の確認] をクリックします。 |                                                                                                    |  |
|                                                                                                    | 7ネージャー[削除];                                                                                                    |  |
| 石則の推認                                                                                                    | OK キャンセル                                                                                                    |  |

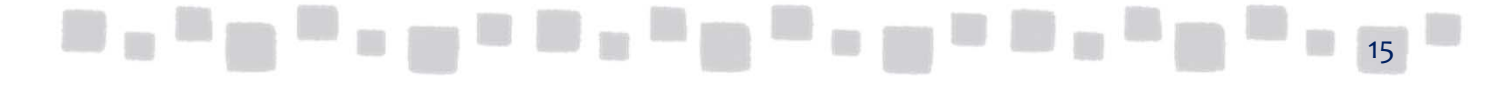

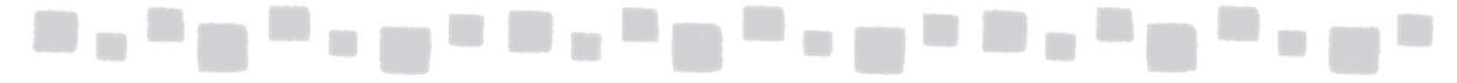

⑧ [保存]をクリックして、作成は完了です。

| ルールの新規作成                                                                                                    |
|----------------------------------------------------------------------------------------------------|
| <br>アルバイトポリシールール                                                                                                    |
| *このルールを適用する条件<br>送信者が次のメンバーである                                                                                                  |
| * 実行する処理 承認を受けるためにメッセージを転送する  ▼ 「マネージャー」                                                                                        |
| このルールのプロパティ:                                                                                                    |
| ✓ このルールを次の重大度レベルで監査する:<br>指定なし ▼                                                                                                |
| このルールのモードの選択:<br>● 通制                                                                                                    |
| ○ ポリシー ヒントありのテスト<br>○ ポリシー ヒントなしのテスト                                                                                            |
| その他のオプション                                                                                                    |
| ⑧ Rights Management Service (RMS) は、ユーザー メールボックスごとにエンタープライズ クライアント アクセス ライセンス (CAL) または RMS<br>Online ライセンスを必要とするプレミアム機能です。詳細情報 |
| 保存キャンセル                                                                                                    |

▼動作を確認する

配布グループ「総務部」に含まれているユーザーからメールを送信した際に、 「管理者(モデレーター)」に送信の承諾を求めるメールが送信されることを確認します。

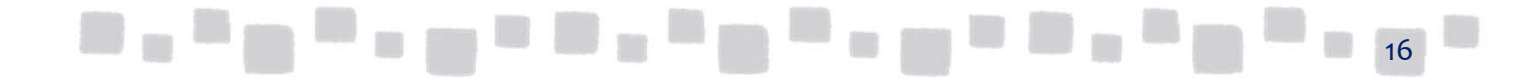

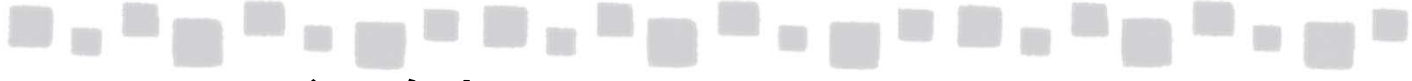

### 2. メッセージの追跡

この章では、「メッセージ追跡の管理」について説明します。

#### ■2.1 メッセージの追跡

#### 2.1.1 概要

管理者は、メッセージ追跡機能を使用する事によってExchange Onlineサービスを経由す る電子メールメッセージを追跡することができます。メッセージ追跡機能を使用すると 特定のメッセージの送信者、受信者、日付、イベント、詳細情報等を検索しステータス を把握することができます。

#### 2.1.2 メッセージ追跡の検索

① Exchange管理センターで、 [メールフロー] ー [メッセージの追跡] を選択 します。送信者、受信者等必要な情報を追加して検索をクリックします。

| Exchange 管理センタ | 7—                                                                                                    |
|----------------|----------------------------------------------------------------------------------------------------|
| ダッシュボード        | ルール メッセージの追跡 URLのトレース 承認済みドメイン リモートドメイン コネクタ                                                              |
| 受信者            |                                                                                                    |
| アクセス許可         | 新しい追跡を作成するか、現在実行中の追跡のステータスを確認するか、完了した追跡をダウンロードします。 メール アドレス、日付範囲、配信状態、メッセージ ID など、幅広い基準に基づいてメッセージを追跡できます。 |
| コンプライアンス管理     | 保留中の追跡または完了した追跡を表示                                                                                        |
| 組織             | このページから送信された要求は後でダウンロード可能になります。4 時間より前のメッセージは使用できない可能性があり<br>ます。90 日より前のメッセージは使用できません。                    |
| 保護             | *期間:                                                                                                    |
| 高度な脅威          | 過去 48 時間     ▼       *タイム ソーン:    >:       0.070 00 まっ世界時     ▼                                           |
| メールフロー         | 1000000000000000000000000000000000000                                                                     |
| モバイル           | 2017/04/19 (%) v 11:30 v                                                                                  |

#### ■検索条件として以下の項目を指定できます。

| 項目             | 説明                                                                  |
|----------------|---------------------------------------------------------------------|
| 送信者アドレス        | 指定した電子メールアドレスが送信者であるメッセージを<br>検索します。<br>*を利用したワイルドカード指定がサポートされています。 |
| 受信者アドレス        | 指定した電子メールアドレスが受信者であるメッセージを<br>検索します。<br>*を利用したワイルドカード指定がサポートされています。 |
| メッセージが送受信された期間 | 過去24時間、48時間、7日間、カスタムから指定できます。                                       |
| 配信状態           | 配信済み、失敗、保留中、展開済み、不明から指定するこ<br>とができます。                               |
| メッセージD         | 指定したメッセージIDを持つメールを検索します。                                            |

送信者、受信者とも@前の文字列にのみ\*を利用できます。

② メッセージの検索結果が表示されます。詳細をクリックする事によってより 詳細な情報を参照することができます。

| <u>)</u>               |                                         | Web ページ ダイアログ                      |                      |           | ×      |
|------------------------|-----------------------------------------|------------------------------------|----------------------|-----------|--------|
| メッセージの追跡結果             |                                         |                                    |                      |           | ヘルプ    |
|                        | No Perman                               | 新唐 <del>五</del>                    | B.a.                 | 1242      |        |
|                        | 221813                                  | <b>XH</b> 8                        | πe                   | 10.88     |        |
| 2014/07/30 6:40:43     | admin@otskt01.onmicrosoft.com           | K.Tachikawa@otsuka-shokai.co.jp    | ご確認ください。             | Delivered | $\sim$ |
| 2014/07/30 3:03:27     | MicrosoftExchange329e71ec88ae4615bb···· | K.Tachikawa@otsuka-shokai.co.jp    | 配信不能:受信制限テスト         | Delivered |        |
| 2014/07/30 3:03:27     | MicrosoftExchange329e71ec88ae4615bb···· | admin@otskt01.onmicrosoft.com      | 配信不能:受信制限テスト         | Delivered |        |
| 2014/07/30 3:03:19     | admin@otskt01.onmicrosoft.com           | PF-1@otskt01.onmicrosoft.com       | 受信制限テスト              | Failed    |        |
| 2014/07/30 3:00:56     | MicrosoftExchange329e71ec88ae4615bb···· | K.Tachikawa@otsuka-shokai.co.jp    | 配信不能:送信制限テスト         | Delivered |        |
| 2014/07/30 3:00:56     | MicrosoftExchange329e71ec88ae4615bb···  | admin@otskt01.onmicrosoft.com      | 配信不能:送信制限テスト         | Delivered |        |
| 2014/07/30 3:00:27     | admin@otskt01.onmicrosoft.com           | 1st-PF-MBX@otskt01.onmicrosoft.com | 送信制限テスト              | None      |        |
| 2014/07/30 3:00:27     | admin@otskt01.onmicrosoft.com           | PF-1@otskt01.onmicrosoft.com       | 送信制限テスト              | Failed    |        |
| 2014/07/30 3:00:27     | admin@otskt01.onmicrosoft.com           | admin@otskt01.onmicrosoft.com      | 送信制限テスト              | Delivered |        |
| 2014/07/30 2:47:06     | MicrosoftExchange329e71ec88ae4615bb···· | K.Tachikawa@otsuka-shokai.co.jp    | 新規ユーザー アカウントまたは変更済み… | Delivered |        |
| 2014/07/30 2:47:05     | msonlineservicesteam@email.microsofto   | admin@otskt01.onmicrosoft.com      | 新規ユーザー アカウントまたは変更済み… | Delivered |        |
| 2014/07/30 2:44:41     | MicrosoftExchange329e71ec88ae4615bb···· | K.Tachikawa@otsuka-shokai.co.jp    | 新規ユーザー アカウントまたは変更済み… | Delivered |        |
| 2014/07/30 2:44:40     | msonlineservicesteam@email.microsofto…  | admin@otskt01.onmicrosoft.com      | 新規ユーザー アカウントまたは変更済み… | Delivered |        |
| 2014/07/30 2:37:21     | admin@otskt01.onmicrosoft.com           | 1st-PF-MBX@otskt01.onmicrosoft.com | 転送テスト2               | None      |        |
| 2014/07/30 2:37:21     | admin@otskt01.onmicrosoft.com           | PF-1@otskt01.onmicrosoft.com       | 転送テスト2               | Delivered | ~      |
| 0.04 4 103 100 0 03 04 | 1.1.0.1.0.00 1. 8                       |                                    | 1-4                  |           |        |

#### ③ 詳細な情報には送信者、受信者、メッセージサイズ、メッセージID、 配信状態等が詳細に表示されます。

| 信者: admin@<br>信者: K.Tach                                                              | ⊉otskt01.onmicr<br>ikawa@otsuka-s             | osoft.com<br>hokai.co.ip |                                |       |
|---------------------------------------------------------------------------------------|-----------------------------------------------|--------------------------|--------------------------------|-------|
| ッセージ サイズ: 13 KB<br>ッセージ ID: <<2356<br>信売 IP: 157.20<br>信元 IP: 157.20<br>3信状態: Deliver | 6d2f02d94775bf<br>5.233.161<br>5.233.11<br>ed | 2b1d02a7bb8d             | 21@HKNPR06MB211.apcprd06.prod. | outlo |
| 日付                                                                                    | イベント                                          | アクション                    | 詳細                             | ٦     |
| 2014/07/30 6:4…                                                                       | RECEIVE                                       |                          | メッセージ受信者: HKNPR06MB211         |       |
| 2014/07/30 6:40:                                                                      | RECEIVE                                       |                          | 火ヤージ受信者: HKNPR06MB210          |       |
| 2014/07/30 6:40:                                                                      | SUBMIT                                        |                          | メッセージはメールボックス ストアへの送…          |       |
| 2014/07/30 6:40:                                                                      | SEND                                          |                          | メッセージの転送元: To_DefaultOpp…      |       |
|                                                                                       | 合                                             | 計 4 件のうち 1 件を            | 選択                             |       |
|                                                                                       |                                               |                          |                                |       |
|                                                                                       |                                               |                          | 閉じる                            | ]     |
|                                                                                       |                                               | 1000                     |                                | 1     |